# Using the practice dashboard for EPS and eRD: a stepby-step guide

This guide for GP practices and prescribers shows you how to access data on your monthly Electronic Prescription Service (EPS) and Electronic Repeat Dispensing (eRD) use.

# About the dashboard

The EPS utilisation dashboard allows GP practices and integrated care boards (ICBs) to:

- compare EPS and eRD prescribing between GP practices and ICBs
- identify the opportunities to maximise EPS and eRD locally
- help prioritise potential areas of activity
- monitor the impact of initiatives to increase EPS and eRD

If you're registered for ePACT2, you can access the EPS utilisation dashboard here.

Otherwise, use this step-by-step guide to access the data.

# Accessing the dashboard

- 1. Access the EPS utilisation dashboard via the NHSBSA website. Visit: <u>www.nhsbsa.nhs.uk/epsdashboard</u>
- 2. Click the link for EPS prescribing data dashboard. The dashboard will download as an Excel spread sheet. This may take a few minutes.

#### **NHS** Business Services Authority

| < Information Services                                                                                                    |                               |                                                                   |                         | Search the NHSE               | 3SA website                                                                   |
|----------------------------------------------------------------------------------------------------|-------------------------------|-------------------------------------------------------------------|-------------------------|-------------------------------|-------------------------------------------------------------------------------|
| Prescription vePACT                                                                                                    | ~                             | Information<br>Services V<br>Portal (ISP)                         | Dental                  | data                          | Requesting patient<br>data not available<br>through Freedom of<br>Information |
| Electronic prescri                                                                                                    | otion se                      | rvice (EPS)                                                       |                         | ePACT2                        |                                                                               |
| utilisation dashbo                                                                                                    | ard                           |                                                                   |                         |                               |                                                                               |
| The EPS utilisation dashboard allows GP p                                                                                         | actices and CCGs              | s to:                                                             |                         | Dashboards                    | and specifications                                                            |
| <ul> <li>see the variation in EPS and electron<br/>within a CCG and across CCGs.</li> </ul>                                       | : Repeat Dispensi             | ing (eRD) prescribing across G                                    | <sup>o</sup> practices, | Antimicrobia                  | I stewardship                                                                 |
| identify the growth opportunity in each<br>help prioritise potential areas of activi<br>monitor the impact of initiatives to inco | area<br>y<br>ease EPS and eRI | D utilisation.                                                    |                         | Electronic p<br>(EPS) utilisa | rescription service<br>tion dashboard                                         |
| The dashboard supports local interventions<br>prescribing organisations such as GP pract                                          | to help drive the g           | prowth of EPS utilisation so that                                 | patients,<br>nacies     | Evidence-ba                   | sed interventions                                                             |
| experience the potential benefits of increas<br>If you're registered, access the EPS Utilisat<br>dashboard (Word: 1.63MB).        | on dashboard via              | Items which should not be routinely<br>prescribed in primary care |                         |                               |                                                                               |
| EPS prescribing data das                                                                                                    | hboard                        |                                                                   |                         | Medication s                  | safety                                                                        |
| If you're not registered for ePACT2, you car                                                                                      | use the EPS presi             | cribing data dashboard.                                           |                         | Medicines o                   | ptimisation dashboard                                                         |
| EPS prescribing data dashboard (Exc                                                                                               | H: 10.3MB)                    |                                                                   |                         | Medicines o<br>prescribing    | ptimisation - generic                                                         |

The data is updated on a regular basis. To access the most up to date information, we recommend downloading the dashboard every month.

- 3. Click the downloaded file to open the dashboard and click Enable Editing. You will be presented with an introduction page with four options:
  - Practice Dashboard
  - Practice Data
  - CCG Dashboard

# □ CCG Data

| File Home 1                                         | nsert Page Layout Formulas Data Review View                                                                                                    | x 🖷 🗆 🔞 x                |
|-----------------------------------------------------|----------------------------------------------------------------------------------------------------|--------------------------|
| Cut                                                 | Arial 11 · A' A' = = = & · · · · · · · · · · · · · · · ·                                                                                                    | Σ AutoSum *              |
| Paste                                               | B I U - 田 - 例 - A - ■言言 译译 国Merge & Center - 國 - % , *& 炎 Conditional Format Cell Insert Delete                                                                                                    | Format Sort & Find &     |
| <ul> <li>Format Paint</li> <li>Cliphoard</li> </ul> | fr Formatting v as Table Styles v v                                                                                                    |                          |
| C50                                                 |                                                                                                    | v                        |
| 0.00                                                |                                                                                                    |                          |
|                                                     | NHS                                                                                                    | <u>^</u>                 |
|                                                     | Business Services Authority                                                                                                    |                          |
|                                                     | business services Authority                                                                                                    |                          |
|                                                     |                                                                                                    |                          |
|                                                     |                                                                                                    | (                        |
|                                                     |                                                                                                    |                          |
| EPS Prescrib                                        | ing Dashboard                                                                                                    |                          |
|                                                     |                                                                                                    |                          |
| This dashboard                                      | shows Electronic Prescription Service (EPS) and Electronic Repeat Dispensing (eRD) usage for practices and CCGs.                                                                                                    |                          |
| The dashboard                                       | provides data for GP practices within CCGs in England only. Place note that if a GP Practice has closed or has had no prescribing in the                                                                                                    |                          |
| latest dataset it                                   | will not appear in the GP tractice selection. Figures at CCG AHSN Region and England below to take to the prescribed in GP                                                                                                    |                          |
| practices within                                    | CCGs that have been prescribed and dispensed during the reporting period.                                                                                                    |                          |
| Please note that                                    | there may be instances where EPS items may exceed Opportunity items due to the way opportunity items are currently being calculated                                                                                                    | _                        |
| For the dashboa                                     | and of may be instances and the constraints because and the potential and the way operating includes and the potential constraints and the provide the second potential and the potential the potential of the second potential and the potential of the potential of |                          |
| the time periods                                    | Previously Schedule 2 and 3 were excluded. From May 19 the opportunity items are all items dispensed by an English Pharmacy or                                                                                                    |                          |
| English Appliand                                    | e Contractor but excludes any items on a FP10MDA form.                                                                                                    |                          |
| 0.1.4.5.1.1                                         |                                                                                                    |                          |
| Click the links b                                   | slow or the worksheet tabs to view the data.                                                                                                    |                          |
| Practice Dashb                                      | <u>pard</u>                                                                                                    |                          |
| Practice Data                                       |                                                                                                    |                          |
| CCG Dashboan                                        |                                                                                                    |                          |
| CCG Data                                            |                                                                                                    |                          |
|                                                     |                                                                                                    |                          |
| Measures inclu                                      | uded in this dashboard                                                                                                    |                          |
| The number of i                                     | in the number of times a product appare on a proscription form set the quantity procession. Home that have been referred back                                                                                                    |                          |
| disallowed or no                                    | erns is de númber of unes à product appears on a prescription norm for de quantity prescribed, items that have been referred back,<br>it dispensed are excluded from all item counts                                                                                                    | L                        |
| EDS Itoms on a                                      |                                                                                                    |                          |
| Description                                         | Percentage of All Items<br>All items sumhied through EPS as a percentage of all items prescribed and dispensed                                                                                                    |                          |
| Numerator                                           | Number of items prescribed and dispensed via EPS during the reporting period                                                                                                    |                          |
| Denominator                                         | The total number of items prescribed and dispensed during the reporting period                                                                                                    |                          |
|                                                     |                                                                                                    |                          |
| EPS Items as a                                      | Percentage of EPS Opportunity Items                                                                                                    |                          |
| Description                                         | All items supplied through LPS as a percentage of the total number of items prescribed and dispensed via EPS and paper which can be                                                                                                    |                          |
| Numerator                                           | Number of items prescribed and dispensed via EPS during the reporting period                                                                                                    |                          |
| Denominator                                         | The total number of items prescribed and dispensed via EPS and paper which can be prescribed using EPS in the current release.                                                                                                    |                          |
| Overview                                            | Practice Indicators / Practice Data / CCG Indicators / CCG Data / 12                                                                                                    |                          |
| Ready                                               |                                                                                                    | · □ □ 100% - · · · · · · |

# Accessing your practice data

- 4. Click Practice Data.
- 5. Find your practice under GP PRACTICE CODE AND NAME (column A).

You can also use the drop down menu to search by practice code or name: EPS Prescribing Data - GP Practices (Feb 2019) The search by practice code or name:

| GP PRACTICE CODE AND NAME              | EPS ITEMS | eRD ITEMS | EPS         | ALL ITEMS | <b>EPS ITEMS AS</b> | <b>EPS ITEMS AS</b> | eRD ITEMS AS | eRD ITEMS AS CO | CG NAME                                 |
|----------------------------------------|-----------|-----------|-------------|-----------|---------------------|---------------------|--------------|-----------------|-----------------------------------------|
|                                        |           |           | OPPORTUNITY |           | PERCENTAGE          | PERCENTAGE          | A            |                 |                                         |
|                                        |           |           | ITEMS       |           | OF ALL ITEMS        | OF EP S             | PERCENTAGE   | PERCENTAGE      |                                         |
|                                        |           |           |             |           | (%)                 | OPPORTUNITY         | OF ALL ITEMS | OF EPS ITEMS    |                                         |
|                                        |           |           |             | _         |                     | ITEMS (%)           | (%)          | (%)             |                                         |
| ▼                                      |           |           | <b>*</b>    | -         | -                   | -                   | -            | -               |                                         |
| X000000000000X                         |           |           | 18,064      | 18,577    | 78.87               | 81.11               | 0.00         | 0.00 xxx        | 000000000000000000000000000000000000000 |
| X000000000000X                         | 1,531     | 4         | 18,434      | 19,054    | 76.26               | 78.83               | 0.02         | 0.03 xxx        | 200000000000000000000000000000000000000 |
| X000000000000X                         | 15,842    | 79        | 18,235      | 18,774    | 84.38               | 86.88               | 0.42         | 0.50 xxx        | X0000000000000000000000000000000000000  |
| X00000000000X                          | 4,396     | 58        | 6,683       | 6,820     | 64.46               | 65.78               | 0.85         | 1.32 x00        | 000000000000000000000000000000000000000 |
| XXXXXXXXXXXXXXXXXXXXXXXXXXXXXXXXXXXXXX | 0         | 0         | 14,336      | 17,288    | 0.00                | 0.00                | 0.00         | 0.00 xx         | 000000000000000000000000000000000000000 |
| X00000000000X                          | 7,574     | 28        | 14,763      | 15,159    | 49.96               | 51.30               | 0.18         | 0.37 xxx        | 000000000000000000000000000000000000000 |
| XXXXXXXXXXXXXXXXXXXXXXXXXXXXXXXXXXXXXX | 20,570    | 152       | 27,740      | 28,830    | 71.35               | 74.15               | 0.53         | 0.74 xxx        | 100000000000000000000000000000000000000 |
| X000000000000X                         | 4,020     | 0         | 5,273       | 5,409     | 74.32               | 76.24               | 0.00         | 0.00 xxx        | 000000000000000000000000000000000000000 |
| X000000000000X                         | 12,995    | 585       | 17,195      | 17,666    | 73.56               | 75.57               | 3.31         | 4.50 xxx        | 000000000000000000000000000000000000000 |
| XXXXXXXXXXXXXXXXXXXXXXXXXXXXXXXXXXXXXX | 11,588    | 3         | 15,373      | 16,584    | 69.87               | 75.38               | 0.02         | 0.03 xxx        | 000000000000000000000000000000000000000 |
| XXXXXXXXXXXXXXXXXXXXXXXXXXXXXXXXXXXXXX | 3,855     | 9         | 7,611       | 7,940     | 48.55               | 50.65               | 0.11         | 0.23 xxx        | 00000000000000000000000000000000000000  |
| XXXXXXXXXXXXXXXXXXXXXXXXXXXXXXXXXXXXXX | 3,013     | 712       | 4,522       | 4,601     | 65.49               | 66.63               | 15.47        | 23.63 xxx       | 000000000000000000000000000000000000000 |
| XXXXXXXXXXXXXXXXXXXXXXXXXXXXXXXXXXXXXX | 15,641    | 33        | 18,973      | 19,506    | 80.19               | 82.44               | 0.17         | 0.21 xxx        | X0000000000000000000000000000000000000  |
| X000000000000X                         | 0         | 0         | 8,056       | 17,038    | 0.00                | 0.00                | 0.00         | 0.00 xxx        | x0000000000000000000000000000000000000  |
| X000000000000X                         | 15,933    | 0         | 21,048      | 21,820    | 73.02               | 75.70               | 0.00         | 0.00 xxx        | X0000000000000000000000000000000000000  |
| XXXXXXXXXXXXXXXXXXXXXXXXXXXXXXXXXXXXXX | 0         | 0         | 6,640       | 15,179    | 0.00                | 0.00                | 0.00         | 0.00 xxx        | 000000000000000000000000000000000000000 |
| XXXXXXXXXXXXXXXXXXXXXXXXXXXXXXXXXXXXXX | 0         | 0         | 1,134       | 13,443    | 0.00                | 0.00                | 0.00         | 0.00 xxx        | 000000000000000000000000000000000000000 |
| X00000000000X                          | 2,843     | 10        | 4,089       | 4,198     | 67.72               | 69.53               | 0.24         | 0.35 xxx        | 000000000000000000000000000000000000000 |

Column F shows your EPS as a percentage of all items dispensed.

Column I shows your eRD items as a percentage of EPS items.

If you are a dispensing practice, column G shows your EPS items as percentage of EPS opportunity items. This is your potential maximum level of EPS.

6. Click on the home icon at the top of the sheet to return to the introduction screen

| P PRACTICE CODE, ID NAME                | EPS ITEMS   | eRD ITEMS | EPS                  | ALL ITEMS | EPS ITEMS AS                      | EPS ITEMS AS                                     | eRD ITEMS AS                           | eRD ITEMS AS CCG NAME                       |
|-----------------------------------------|-------------|-----------|----------------------|-----------|-----------------------------------|--------------------------------------------------|----------------------------------------|---------------------------------------------|
|                                         |             |           | OPPORTUNITY<br>ITEMS |           | PERCENTAGE<br>OF ALL ITEMS<br>(%) | PERCENTAGE<br>OF EPS<br>OPPORTUNITY<br>ITEMS (%) | A<br>PERCENTAGE<br>OF ALL ITEMS<br>(%) |                                             |
|                                         |             |           |                      |           |                                   |                                                  |                                        | PERCENTAGE                                  |
|                                         |             |           |                      |           |                                   |                                                  |                                        | OF EPS ITEMS                                |
|                                         | الحد الحد ا |           |                      |           |                                   |                                                  |                                        | (5)                                         |
|                                         | <b>*</b>    | ~         | -                    | -         | -                                 | ·                                                | -                                      | <b>*</b>                                    |
| XXXXXXXXXXXXXXXXXXXXXXXXXXXXXXXXXXXXXX  | 14,651      | 0         | 18,064               | 18,577    | 78.87                             | 81.11                                            | 0.00                                   | 0.00 x000000000000000000000000000000000     |
| 200000000000000000000000000000000000000 | 14,531      | 4         | 18,434               | 19,054    | 76.26                             | 78.83                                            | 0.02                                   | 0.03 x0000000000000000000000000000000000    |
| XXXXXXXXXXXXXXXXXXXXXXXXXXXXXXXXXXXXXX  | 15,842      | 79        | 18,235               | 18,774    | 84.38                             | 86.88                                            | 0.42                                   | 0.50 x0000000000000000000000000000000000    |
| 200000000000000000000000000000000000000 | 4,396       | 58        | 6,683                | 6,820     | 64.46                             | 65.78                                            | 0.85                                   | 1.32 x000000000000000000000000000000000000  |
| XXXXXXXXXXXXXXXXXXXXXXXXXXXXXXXXXXXXXX  | 0           | 0         | 14,336               | 17,288    | 0.00                              | 0.00                                             | 0.00                                   | 0.00 x000000000000000000000000000000000     |
| XXXXXXXXXXXXXXXXXXXXXXXXXXXXXXXXXXXXXX  | 7,574       | 28        | 14,763               | 15,159    | 49.96                             | 51.30                                            | 0.18                                   | 0.37 x000000000000000000000000000000000000  |
| XXXXXXXXXXXXXXXXXXXXXXXXXXXXXXXXXXXXXX  | 20,570      | 152       | 27,740               | 28,830    | 71.35                             | 74.15                                            | 0.53                                   | 0.74 x000000000000000000000000000000000000  |
| XXXXXXXXXXXXXXXXXXXXXXXXXXXXXXXXXXXXXX  | 4,020       | 0         | 5,273                | 5,409     | 74.32                             | 76.24                                            | 0.00                                   | 0.00 x000000000000000000000000000000000     |
| XXXXXXXXXXXXXXXXXXXXXXXXXXXXXXXXXXXXXX  | 12,995      | 585       | 17,195               | 17,666    | 73.56                             | 75.57                                            | 3.31                                   | 4.50 x00000000000000000000000000000000000   |
| XXXXXXXXXXXXXXXXXXXXXXXXXXXXXXXXXXXXXX  | 11,588      | 3         | 15,373               | 16,584    | 69.87                             | 75.38                                            | 0.02                                   | 0.03 x0000000000000000000000000000000000    |
| XXXXXXXXXXXXXXXXXXXXXXXXXXXXXXXXXXXXXX  | 3,855       | 9         | 7,611                | 7,940     | 48.55                             | 50.65                                            | 0.11                                   | 0.23 x000000000000000000000000000000000000  |
| XXXXXXXXXXXXXXXXXXXXXXXXXXXXXXXXXXXXXX  | 3,013       | 712       | 4,522                | 4,601     | 65.49                             | 66.63                                            | 15.47                                  | 23.63 x000000000000000000000000000000000000 |
| XXXXXXXXXXXXXXXXXXXXXXXXXXXXXXXXXXXXXX  | 15,641      | 33        | 18,973               | 19,506    | 80.19                             | 82.44                                            | 0.17                                   | 0.21 x000000000000000000000000000000000000  |
| XXXXXXXXXXXXXXXXXXXXXXXXXXXXXXXXXXXXXX  | 0           | 0         | 8,056                | 17,038    | 0.00                              | 0.00                                             | 0.00                                   | 0.00 x000000000000000000000000000000000     |
| X0000000000000 X0000000000000000000000  | 15,933      | 0         | 21,048               | 21,820    | 73.02                             | 75.70                                            | 0.00                                   | 0.00 x000000000000000000000000000000000     |
| X000000000000X                          | 0           | 0         | 6,640                | 15,179    | 0.00                              | 0.00                                             | 0.00                                   | 0.00 x000000000000000000000000000000000     |
| XXXXXXXXXXXXXXXXXXXXXXXXXXXXXXXXXXXXXX  | 0           | 0         | 1,134                | 13,443    | 0.00                              | 0.00                                             | 0.00                                   | 0.00 x000000000000000000000000000000000     |
| XXXXXXXXXXXXXXXXXXXXXXXXXXXXXXXXXXXXXX  | 2.843       | 10        | 4.089                | 4,198     | 67.72                             | 69.53                                            | 0.24                                   | 0.35 x000000000000000000000000000000000000  |

Comparing your practice data with CCG and UK figures

- 7. Click Practice Dashboard.
- 8. Use the drop down lists to select your CCG and practice to see your analysis for EPS and eRD.

| o Frescholing Data - Grif Factice Analysis | - Aller                                                                                                    |
|--------------------------------------------|----------------------------------------------------------------------------------------------------|
| lections<br>CG Filter                      | ▼ Practice                                                                                                    |
| PS Items as a Percentage of All Items - 0  |                                                                                                    |
| test Month (February 2019)                 | Trend (Feb 2018 to Feb 2019)                                                                                                    |
| Practice #NVA = ENGLAND                    | E P 2019<br>P 2019<br>P 2019<br>P 2019<br>P 2019<br>P 2019<br>P 2019<br>P 2019<br>P 2019<br>P 2019<br>P 2019<br>P 2019<br>P 2019<br>P 2019<br>P 2018<br>P 2018<br>P 20 |
| PRACTICE CCG ENGLAND                       | Feb 2018 Feb 2019 +/-                                                                                                    |

This will display a series of graphs, allowing you to compare data for your practice with your CCG and UK-wide figures, including:

- EPS as a percentage of all items for the previous month
- EPS as a percentage of all items for the previous 12 months
- eRD items as a percentage of all items for the previous month
- eRD items as a percentage of all items for the previous 12 months

# Exiting the dashboard

9. To exit the dashboard, close Excel. You will see a prompt asking if you want to save the changes you made? Click Don't Save

If you have any questions about your data, or for more information about EPS and eRD and how we can help, contact the NHSBSA EPS team: <a href="mailto:epsupport@nhsbsa.nhs.uk">epsupport@nhsbsa.nhs.uk</a>